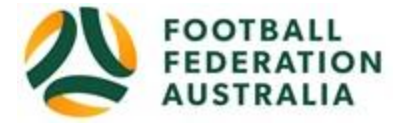

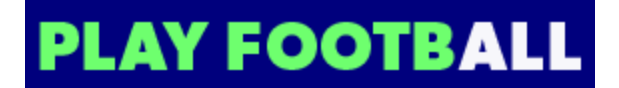

# **EPPING FOOTBALL CLUB** - Player Self-Registration

Please follow these instructions to register as a player for the 2024 season.

Use the link below for Epping Football club player registration (both boys mixed Saturday and all girls Sunday)

Link for Registration with Epping Football Club

The below page will show and you need to hit "Get Started"

| Play Football Online Registration            |  |  |
|----------------------------------------------|--|--|
| Welcome                                      |  |  |
| Degistration for Engine Factball Club        |  |  |
| For your registration you may need           |  |  |
| Credit/Debit Card Details (If paying online) |  |  |
| To upload a passport style photo             |  |  |
|                                              |  |  |

Hit the GET STARTED button as highlighted

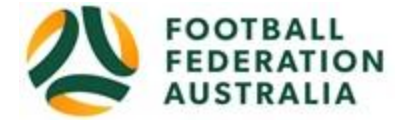

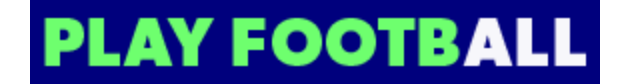

Create a football account to register – returning players should have an existing account they can sign in to while new players who do not have an account will need to follow the steps to create one.

| My account |                                                                                                    |                                                                                                    |                                                                                                    |
|------------|----------------------------------------------------------------------------------------------------|----------------------------------------------------------------------------------------------------|----------------------------------------------------------------------------------------------------|
|            | Create a F                                                                                             | ootball Account to registe                                                                                                    | er and play                                                                                                    |
|            |                                                                                                    |                                                                                                    |                                                                                                    |
|            | Befor                                                                                                  | e you create an acco                                                                                                    | ×                                                                                                    |
|            | ٢                                                                                                    | Ð                                                                                                    | 83                                                                                                    |
|            | Did you register last year?                                                                            | Have you previously registered prior to 2019?                                                                                                    | Make sure you create an account<br>as yourself                                                                                                    |
|            | If you registered last year you can<br>sign in using the same email you<br>used to create the account. | If you have previously registered prior<br>to 2019, you will need to create an<br>account. If you use the same email as<br>your old account we can match your<br>registration history on your new<br>account. | If registering on behalf of someone<br>else, you must still create a Football<br>account using <b>your details</b> . Once<br>your account is created, you will be<br>able to add details of the registrant. |
|            | SIGN IN                                                                                                | CONT                                                                                                    | INUE                                                                                                    |
|            |                                                                                                    |                                                                                                    |                                                                                                    |
|            |                                                                                                    |                                                                                                    |                                                                                                    |
|            | Receive marketing pron<br>Terms and Conditions *                                                       | notions and special offer emails from Foo                                                                                                    | tball Federation Australia                                                                                                    |

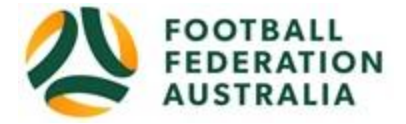

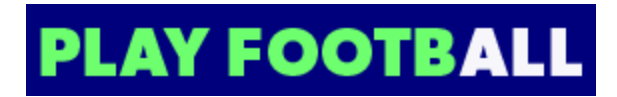

Sign in to your account

| My account |                                                                                                    |
|------------|----------------------------------------------------------------------------------------------------|
|            | Sign In     Sign in with your social account or email address     Image: Control with FACEBOOK     Image: Control with FACEBOOK |
|            | Don't have an account? CREATE ACCOUNT                                                                                                    |

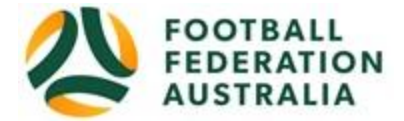

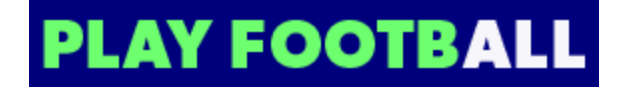

Choose the family member you are registering for under your account – if you already have a play football account the system should identify all family members that were previously registered using your email address – then hit continue button

| Play Football Online Registration |                            |        |
|-----------------------------------|----------------------------|--------|
|                                   |                            |        |
|                                   |                            |        |
|                                   |                            | Logou  |
| 0                                 | -000                       |        |
| Select th                         | e person you are registeri | ng for |
| I am registering mys              | elf                        |        |
| •                                 |                            |        |
| I am registering a lin            | ked person                 |        |
| 0                                 |                            |        |
| 0                                 |                            |        |
| 0                                 |                            |        |
| 0                                 |                            |        |
| 0                                 |                            |        |
| 0                                 |                            |        |
| 0                                 |                            |        |
|                                   |                            |        |
| I am registering a ne             | w person                   |        |
| O Register my                     | CHILD \$                   |        |

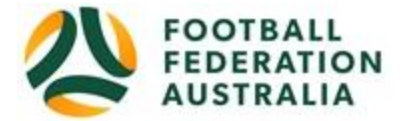

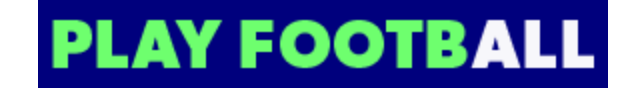

Choose the product you wish to register for – only those registrations that are valid for you will be shown as available based on your age. Note for Under age players your correct age is the age you turn in 2024 – so an U10 players turns 10 in 2024.

| Product Select                                  |                               |             |           |  |
|-------------------------------------------------|-------------------------------|-------------|-----------|--|
| Adult registrati                                | on - including                |             |           |  |
| AA/030/035/0<br>Adult registration -            | 45<br>including AA/030/035/04 | 15          | Select    |  |
| Role                                            | Туре                          | Age         | Level     |  |
| Player                                          | Club Football                 | 19-99 Mixed | Community |  |
| Coach Registra                                  | tion                          |             | Select    |  |
| Role                                            | Туре                          | Age         | Level     |  |
| Coach                                           | ALL                           | 12-99 Mixed | ALL       |  |
| Committee Mer<br>Committee membe                | <b>nber</b><br>r              |             | Select    |  |
| Role                                            | Туре                          | Age         | Level     |  |
| Committee                                       | ALL                           | 12-99 Mixed | ALL       |  |
| <b>Manager Regis</b><br>Manager Registrati      | tration<br>on                 |             | Select    |  |
| Role                                            | Туре                          | Age         | Level     |  |
| Volunteer                                       | ALL                           | 12-99 Mixed | ALL       |  |
| P <b>L / SL - 19 and</b><br>PL / SL - 19 and ov | I over adult registration     | on          | Select    |  |
| Role                                            | Туре                          | Age         | Level     |  |
| Player                                          | Club Football                 | 19-99 Mixed | Community |  |

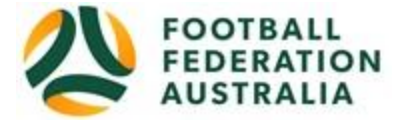

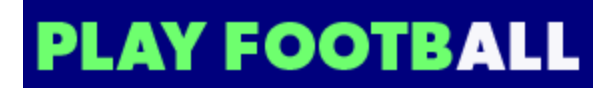

Hit continue to confirm the registration choice

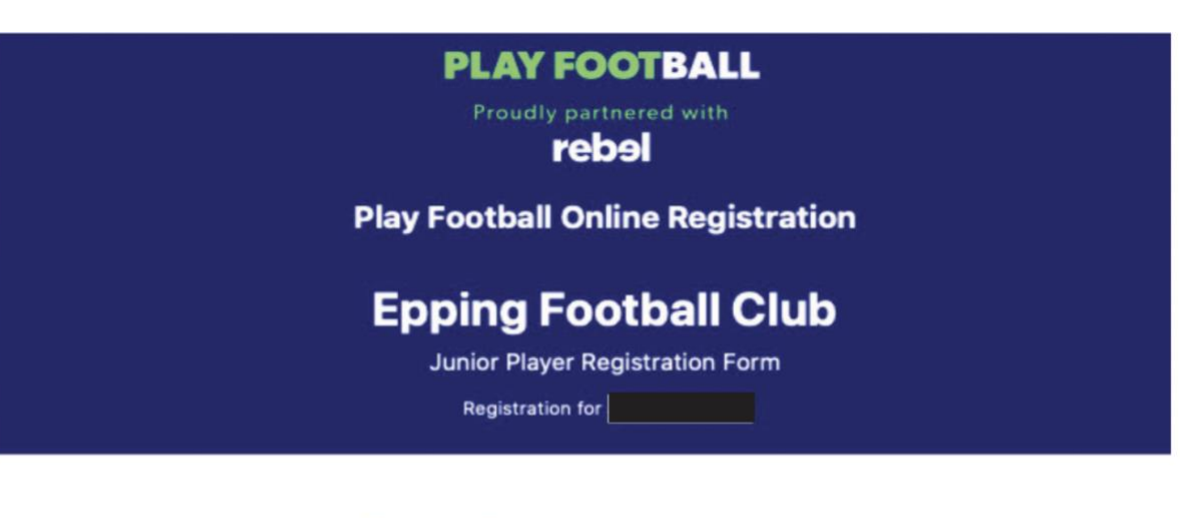

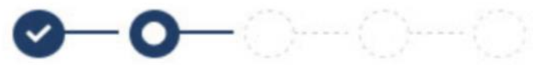

| Product Details                                               |    |
|---------------------------------------------------------------|----|
| U12 -U17 player registration<br>U12 -U17 player registration  | \$ |
| Includes fees to:                                             |    |
| Football Federation Australia (Junior)                        | \$ |
| Football NSW (1. Club Player 4yrs-18yrs)                      | s  |
| FNSW - North West Sydney Football (1. Club Player 5yrs-18yrs) | \$ |
| Epping Football Club                                          | \$ |
| Total                                                         | \$ |
| Prices quoted in AUD.                                         |    |
| Update Shopping Cart                                          |    |
| Continue                                                      |    |

Senior players will also be asked to nominate their team they plan to play with.

Update the Registrants personal and contact details, and then click "Continue" on the screen below

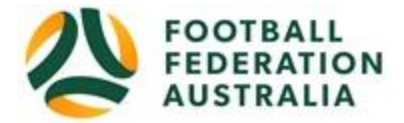

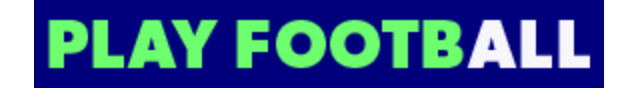

### **PLAY FOOTBALL**

Proudly partnered with

**Play Football Online Registration** 

# **Epping Football Club Womens**

Junior Player Registration Form

Registration fu

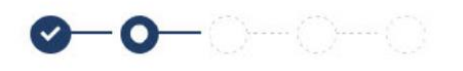

|                        | Participant Deta | ails          |
|------------------------|------------------|---------------|
| Title                  |                  |               |
| Ms                     |                  |               |
| First Name*            |                  |               |
|                        |                  |               |
| Middle Name            |                  |               |
| Last Name*             |                  |               |
|                        |                  |               |
| Known As               |                  |               |
| Gender*                |                  |               |
| O Male                 | • Female         | O Unspecified |
| Date of Birth*         |                  |               |
|                        |                  |               |
| Email Address*         |                  |               |
|                        |                  |               |
| Re-enter Email Address |                  |               |
|                        |                  |               |

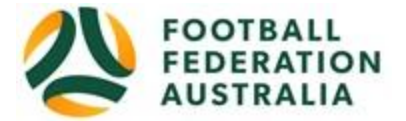

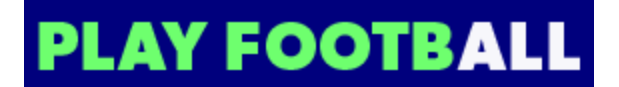

To assist the club with managing player registrations please ensure you answer the 2 club questions below.

if you know the team you plan to play in please advise us the team manager name in the question below (this applies to Under 6-Under 8 teams and adult teams only - players are graded into teams in other ages)

Please advise if you are proposing to play in the boys/mixed Saturday competition or the all girls Sunday competition.

| Organisational Specific Information                                                                                                    |
|----------------------------------------------------------------------------------------------------|
| Additional From: Football NSW                                                                                                    |
| Are you interested in receiving information about becoming a Referee?*                                                                                   |
| O Yes                                                                                                    |
| ⊙ No                                                                                                    |
| Additional From: Epping Football Club<br>Do you have a preferred team you wish to join - if so please advise the name of the<br>team manager / organiser |
|                                                                                                    |
|                                                                                                    |
|                                                                                                    |
|                                                                                                    |

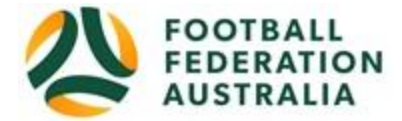

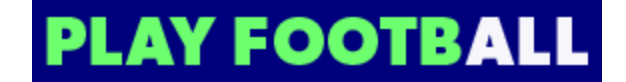

Next you will be asked to load a photo of the player for ID purposes – follow instructions provided and hit continue – note it is important a valid phot is loaded or registration cannot be accepted.

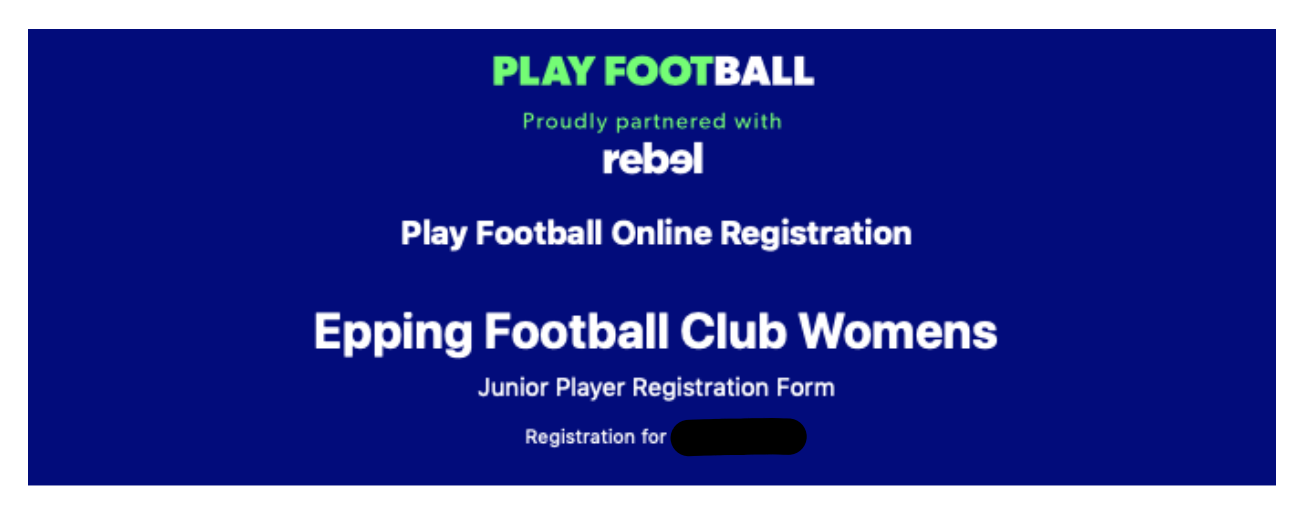

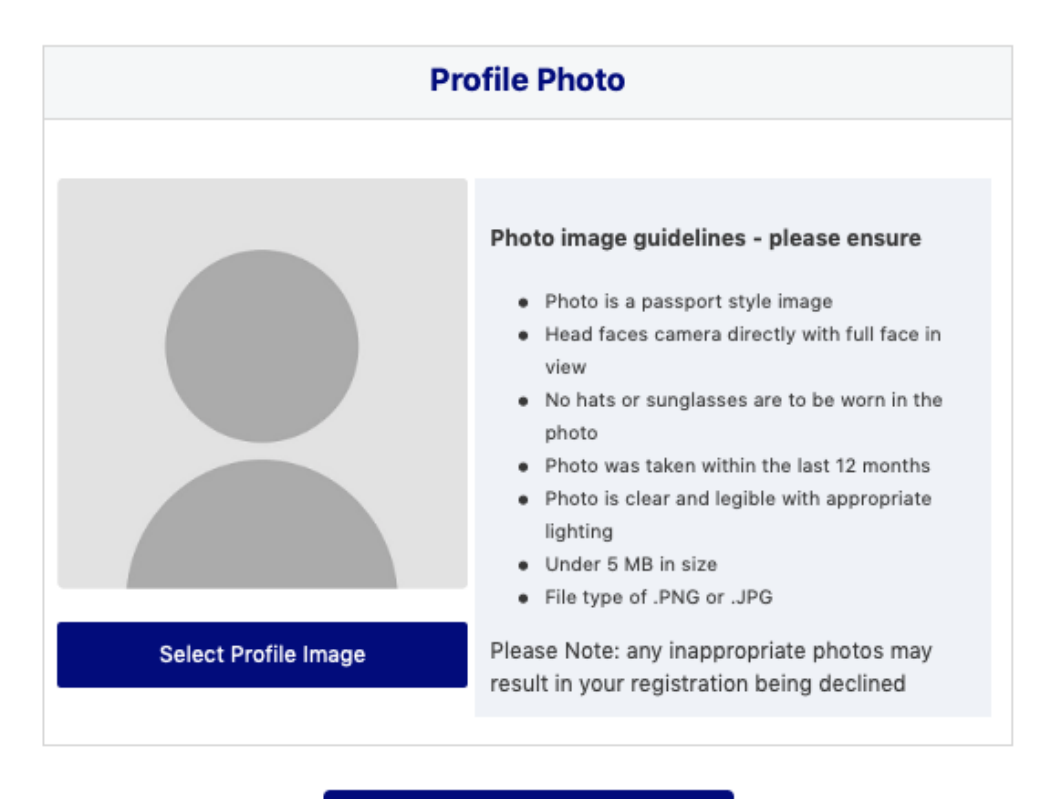

Continue

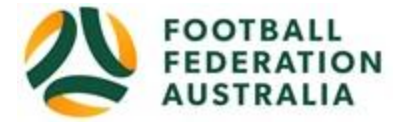

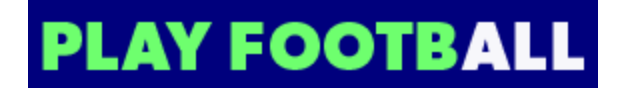

Review your order and hit continue - if you need to modify your product selection or details, select '**Modify**' in the appropriate section to do so

| PLAY FOO                                | OTBALL                          |  |
|-----------------------------------------|---------------------------------|--|
| Proudly parts<br><b>reb</b>             | ered with<br>9                  |  |
| Play Football Onli                      | ne Registration                 |  |
| Epping Football Club Womens             |                                 |  |
| Epping Football                         | Junior Player Registration Form |  |
| Registration for                        |                                 |  |
| Review you                              | ur order                        |  |
| Please confirm your orde                | er details are correct.         |  |
| Shopping cart                           | Modify                          |  |
| Under 15 Girls Registration             | \$                              |  |
| LESS: Early Bird Discount               | \$- <mark>1</mark>              |  |
| Processing Fee                          | s                               |  |
| Total                                   | s                               |  |
| Participant Details                     | Modify                          |  |
| Title                                   |                                 |  |
| First Name                              |                                 |  |
| Middle Name                             |                                 |  |
| Known As                                |                                 |  |
| Last Name                               |                                 |  |
| Gender                                  |                                 |  |
| Date of Birth                           |                                 |  |
| Email Address                           |                                 |  |
| Home Phone Number                       |                                 |  |
| Mobile Phone Number                     |                                 |  |
| Address                                 |                                 |  |
| School                                  |                                 |  |
| Emergency Contact - Name                |                                 |  |
| Emergency Contact -<br>Number           |                                 |  |
| Emergency Contact -<br>Number Other     |                                 |  |
| Emergency Contact - Email               |                                 |  |
| Alt Emergency Contact -<br>Name         |                                 |  |
| Alt Emergency Contact -<br>Number       |                                 |  |
| Alt Emergency Contact -<br>Number Other |                                 |  |
| Alt Emergency Contact -<br>Email        |                                 |  |
| P                                       |                                 |  |
| Parent/Guardian Details                 | Modify                          |  |

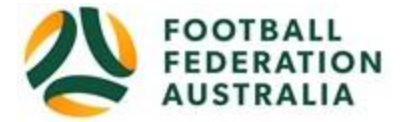

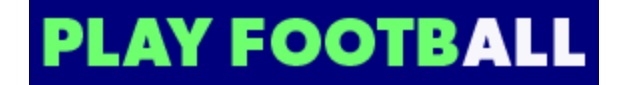

You will need to tick and accept the terms and conditions of registration – this includes FFA and Epping Football Club terms and conditions

In order to register, each participant must agree to comply with the Terms and Conditions including any incorporating documents such as the FFA Statutes, National Code of Conduct and Spectator Code of Behaviour.

I have read and agree to comply with the Terms & Conditions. If the person being registered is under 18, I confirm that I am their parent/legal guardian.

I confirm I wish to opt into marketing communications from the following organisations:

- Football Australia
- Football NSW
- FNSW North West Sydney Football
- Epping Football Club

Continue

This will then bring up a list of all the terms and conditions of registration for you to be able to review.

You need to hit accept all T's and C's displayed.

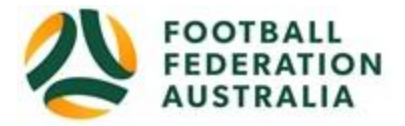

# **PLAY FOOTBALL**

Registration | Football

#### Terms and Conditions.

The following Terms and Conditions apply to your application to register to play football. In addition to the standard FFA Terms and Conditions, you may be required to comply with the Terms and Conditions of your Member Federation, Association, Club or Competition Administrator, which are outlined below.

#### Football Federation Australia - T&Cs

#### **PlayFootball Registration Terms and Conditions**

By registering with FFA using the FFA Registration System (PlayFootball) you (the Member) (and, if the Member is under 18 years of age, the Member's parent or legal guardian):

 warrant that the information provided is current and correct;
 agree that you are bound to, and will comply with, the FFA Statutes, including the National Registration Regulations, National Code of Conduct, National Disciplinary Regulations, National Anti-Doping Policy, and Grievance Resolution Regulations, copies of which are available on https://www.ffa.com.au/governance/statutes-and-regulations or on request, as well as agreeing that you are bound to, and will comply with, the rules, regulations and policies specific to the Member Federation of the state or region to which you are registering;

 agree to comply with the Laws of the Game and the Competition Administrator's and Member Federation's Competition Rules, regulations and policies;

 if you elect to register as an amateur, warrant that you are an amateur as defined by the FFA Statutes and do not receive any money or consideration for participating in football (other than the reimbursement of reasonable participation expenses);

5. acknowledge and agree that you must pay your registration product fees to your Club via the online payment gateway, which may include via PlayFootball, or directly in person; 6. grant FFA, the Member Federation, the Competition Administrator and the Club (Football Administrators) a non-exclusive, royalty free, world-wide, irrevocable license to use your name and/or image in any form or media format for the purpose of marketing and promotional activities:

7. acknowledge and agree that there are inherent risks associated with participating in football that may result in personal injury and you agree to fully bear those risks;
8. agree not to bring any claim or proceeding against any Football Administrator (including each of their directors, officers, employees, agents, contractors and assigns) at any time for any damage, loss, injury or liability that you may suffer or incur in connection with or arising out of your participation in football. Except for liability that by law cannot be excluded, the Football Administrators exclude all liability to you in tort (including negligence), contract or otherwise for acts or omissions of the Football Administrators (including each of their directors, officers, employees, agents, contractors and assigns);
9. agree to indemnify Football Administrators (including each of their directors, officers, employees, agents, contractors and assigns) from and against all actions, proceedings, sults, claims, liabilities, damage, costs and expenses that may be incurred or sustained by each of them arising out of any person commencing any proceedings against you for any assault, negligence and/or breach of the FFA Statutes, Laws of the Game and/or Competition Administrator's Competition Rules;

10. acknowledge that the Member Federation of the Club will provide insurance to cover injuries sustained while participating in football and football related activities for that Club or Member Federation, subject to the scope and coverage as prescribed by that Member Federation. A copy of the insurance policy will be provided by your Club's Member Federation upon request, including details of the applicable benefits (such as death and capital benefits, loss of income and non-medicare medical expenses), exclusions, maximum benefits and deductibles;

11. acknowledge that if you suffer any injury (including death) whilst participating in football activities and a cause of injury was the negligence, assault or breach of other obligations imposed by laws, then the liability of Football Administrators (including each of their directors, officers, employees, agents, contractors and assigns) is limited to the

showdisclaimer.aspx?pcpup=1&prodid=312798&id=74032

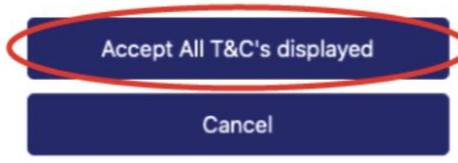

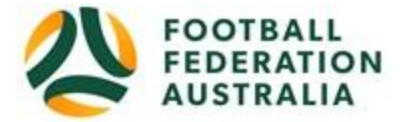

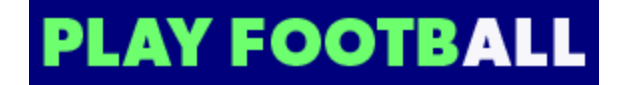

Next screen is to make payment – all payments are to be made via credit card – also note the \$50 NSW Government Active Kids voucher can be applied here to reduce your registration price (school aged children only) – you need to apply for an Active kids voucher separately outside the registration process via the Service NSW website below

## https://www.service.nsw.gov.au/transaction/apply-active-kids-voucher

| 0-                                             |                                  |           |
|------------------------------------------------|----------------------------------|-----------|
| 0-                                             |                                  |           |
|                                                | 0-0-0-                           | • (C)     |
|                                                |                                  |           |
|                                                | Payment                          |           |
| Details of Purchase                            |                                  |           |
| U12 -U17 player regis<br>U12 -U17 player regis | tration<br>tration               | 8         |
| Includes fees to:                              |                                  |           |
| Football Federation                            | on Australia (Junior) \$         |           |
| Football NSW (1.                               | Club Player 4yrs-18yrs) \$       |           |
| FNSW - North We<br>Player 5yrs-18yrs           | st Sydney Football (1. Club<br>) |           |
| Epping Football C                              | iub \$                           |           |
| Processing Fee                                 |                                  | \$        |
| Total                                          |                                  | \$        |
| * Prices level in AUD                          |                                  |           |
| Vouchers / Coupons                             |                                  |           |
| Please Selec +                                 |                                  |           |
| Voucher Code *                                 |                                  |           |
|                                                | Apr                              | hly       |
|                                                |                                  |           |
| Pay Online                                     |                                  |           |
| We accept VISA and N.<br>Name on Card *        | ASTERCARD                        |           |
|                                                |                                  |           |
| Card Number t                                  |                                  | CHCICUN . |
| Card Humber                                    |                                  |           |
|                                                |                                  | 25257     |

You will receive an invoice to the email address listed on the registrants Registration Confirmation message, select "finished" or "Perform another Registration"